# Einstufungstests für das SoSe 2020 in ILIAS

1. Lesen Sie die Anleitung bevor Sie mit dem Einstufungstest fortfahren und stellen Sie sicher, dass Sie eine stabile Internetverbindung haben.

2. Gehen Sie zur Anmeldeseite von ILIAS Uni Mainz.

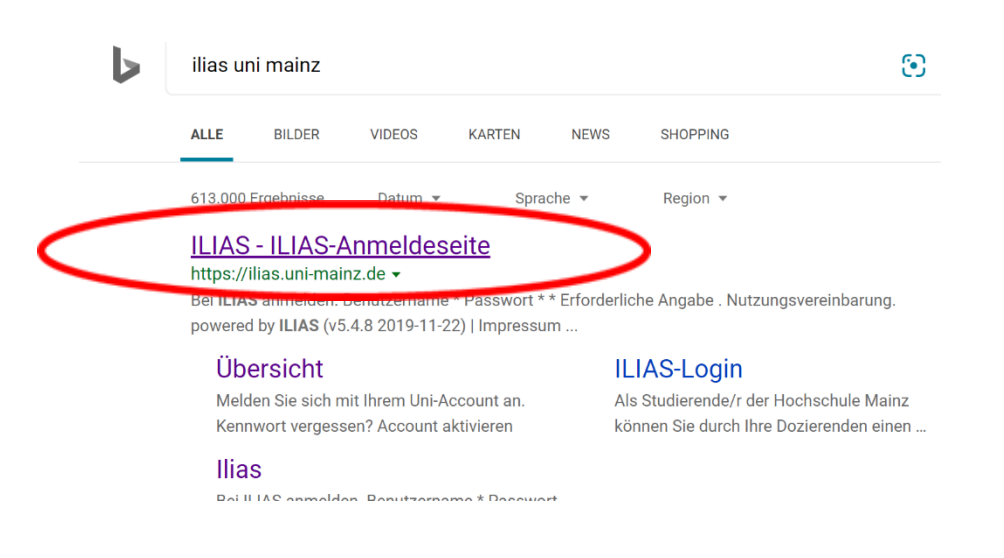

3. Melden Sie sich bei ILIAS mit Ihrem Uni-Account an.

| BEI ILIAS ANMELDEN     |          |  |  |  |  |  |
|------------------------|----------|--|--|--|--|--|
| Benutzername *         |          |  |  |  |  |  |
| Passwort *             |          |  |  |  |  |  |
| * Erforderliche Angabe | Anmelden |  |  |  |  |  |

4. Nachdem Sie sich erfolgreich angemeldet haben, gehen Sie zu Magazin-Einstiegsseite.

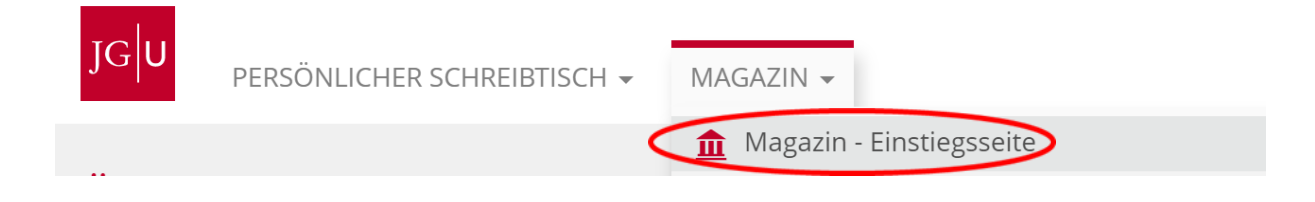

5. ... und wählen Sie ,Zentrale Einrichtungen' ....

|   | JG∣U | PERSÖNLICHER SCHREIBTISCH 👻 MAGAZIN 👻                                                      |
|---|------|--------------------------------------------------------------------------------------------|
|   | ፹    | Magazin                                                                                    |
|   | KATI | EGORIEN                                                                                    |
|   |      | ILIAS-Materialien                                                                          |
|   |      | Öffentlicher Bereich<br>Sammlung frei zugänglicher Inhalte der universitären Institutionen |
|   |      | Organisation                                                                               |
| < |      | Zentrale Einrichtungen                                                                     |

6. und schließlich ,Internationales Studien und Sprachenkolleg (ISSK) aus.

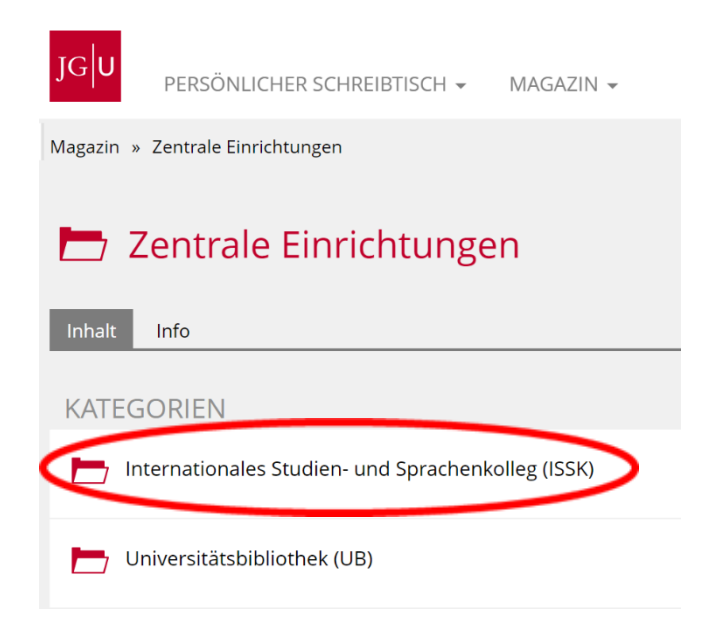

7. Gehen Sie nun zu ,Sprachentests':

|   | Internationales Studien- und Sprachenkolleg (ISSK)          |
|---|-------------------------------------------------------------|
|   | Inhalt Info                                                 |
|   | KATEGORIEN                                                  |
|   | Aufnahmeprüfung Internationales Studien- und Sprachenkolleg |
|   | DAF                                                         |
|   | Geschichte                                                  |
|   | Präsentationstechniken (PT)                                 |
| < | Sprachentests                                               |

8. und wählen Sie , Einstufungstests in den Fremdsprachen in Sommersemester 2020' aus.

| JG          | PERSÖNLICHER SCHREIBTISCH 👻 MAGAZIN 👻                                                                                                    |  |  |  |
|-------------|----------------------------------------------------------------------------------------------------|--|--|--|
| Inhalt      | Info                                                                                                    |  |  |  |
| GRUPPEN     |                                                                                                    |  |  |  |
| <b>.</b>    | Einstufungstest Englisch<br>Verfügbarkeit: 04. Mär 2020, 09:40 - 13:30                                                                                                    |  |  |  |
| 1 <b>-1</b> | Einstufungstest Französisch<br>Beitrittszeitraum: Keine Anmeldung möglich<br>Verfügbarkeit: 17. Okt 2018, 13:30 - 16:30                                                                                                    |  |  |  |
|             | Einstufungstests in den Fremdsprachen im Sommersemester 2020<br>Fiectufungstests in den Fremdsprachen im Sommersemester 2020<br>Anmeldungsbeginn: 06. Apr 2020, 10:00<br>Veranstaltungszeitraum: 06. Apr 2020 - 08. Apr 2020 |  |  |  |

#### 9. Treten Sie bitte der Gruppe bei:

| Magazin » Zentrale Einrichtungen » Internationales Studien- und Sprachenkolleg (ISSK) » Sprachentests<br>» Einstufungstests in den Fremdsprachen im Sommersemester 2020 |                               |                    |  |  |  |
|----------------------------------------------------------------------------------------------------|-------------------------------|--------------------|--|--|--|
| Einstufungstests in den Fremdsprachen im Sommersemester 2020                                                                                                    |                               |                    |  |  |  |
| Info Beitreten                                                                                                    |                               |                    |  |  |  |
| ZUR GRUPPE BEITRETEN                                                                                                    |                               |                    |  |  |  |
| Anmeldungszeitraum                                                                                                    | Anmeldungsende: Morgen, 10:05 |                    |  |  |  |
| Aufnahmeverfahren                                                                                                    | Direkter Beitritt             |                    |  |  |  |
|                                                                                                    | В                             | eitreten Abbrechen |  |  |  |
|                                                                                                    |                               |                    |  |  |  |

10. Hier finden Sie die Einstufungstests. Klicken Sie nun auf den Test, den Sie ablegen möchten.

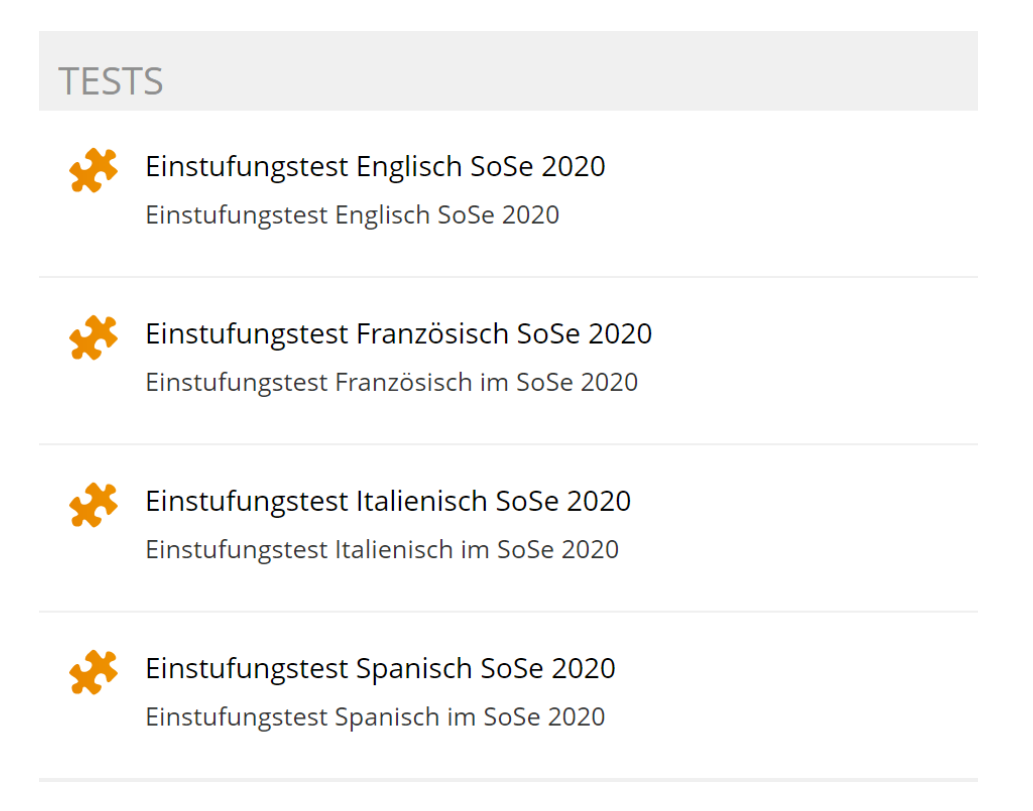

11. Bevor Sie den Test starten, lesen Sie die Erläuterung genau durch.

### Erläuterungen für Englisch, Französisch, Italienisch

Dieser Test besteht aus vier kurzen Lückentexten.

Zum Ausfüllen der Lücken haben Sie 20 Minuten Zeit. Lesen Sie am besten jeden Text zuerst durch, bevor Sie die Lücken ausfüllen.

In den Texten ist der Titel, der erste und der letzte Satz vollständig, aber im Mittelteil fehlt bei jedem zweiten Wort die zweite Hälfte. Diese zweite Hälfte hat entweder die gleiche Anzahl von Buchstaben wie die erste Hälfte oder einen Buchstaben mehr. Die Striche, die die Lücken markieren, sind alle gleich lang, egal wie viele Buchstaben fehlen.

Es gibt immer nur eine richtige Lösung.

# **Beispiel:**

People aro<u>und</u> the wo<u>rld</u> relax i<u>n</u> very diff<u>erent</u> ways.

Mit Lücken:

People aro \_\_\_\_\_ the wo \_\_\_\_\_ relax i \_\_\_\_\_ very diff \_\_\_\_\_ ways.

# Erläuterungen für Spanisch

Dieser Test besteht aus 36 Fragen und zwei kurzen Lückentexten.

Zum Ausfüllen der Lücken haben Sie 30 Minuten Zeit. Lesen Sie am besten jeden Text zuerst durch, bevor Sie die Lücken ausfüllen.

In den Texten ist der Titel, der erste und der letzte Satz vollständig, aber im Mittelteil fehlt bei jedem zweiten Wort die zweite Hälfte. Diese zweite Hälfte hat entweder die gleiche Anzahl von Buchstaben wie die erste Hälfte oder einen Buchstaben mehr. Die Striche, die die Lücken markieren, sind alle gleich lang, egal wie viele Buchstaben fehlen.

Es gibt immer nur eine richtige Lösung.

12. Akzenttasten für Spanisch, Französisch und Italienisch

Akzent ': Akzenttaste (rechts neben ß): + Vokal= é

Akzent `: Shift + Akzenttaste (neben ß) + Vokal= è

ç : ALT + 135

^: Taste links von der 1 + Vokal

ñ = ALT + 164

13. Drücken Sie auf ,Test starten' und geben Sie das Passwort ein:

<u>Für Englisch: Reading</u> <u>Für Französisch: Metz</u> <u>Für Italienisch: Palermo</u> <u>Für Spanisch: Valencia</u>

Sobald das Testpasswort bestätigt ist, beginnt der Test. Falls Sie den Test nicht starten können, kann es sein, dass Sie vom System ausgeloggt wurden. In diesem Fall müssen Sie sich neu anmelden (Schritte 1 – 12). Falls das nicht funktioniert, setzten Sie sich mit uns telefonisch in Verbindung:

| Anita Gerhard (Englisch)             | 06131 - 39 - 28989 |
|--------------------------------------|--------------------|
| Chiara Angelini (Italienisch)        | 06131 - 39 - 37409 |
| Estibaliz Bilbao Gallardo (Spanisch) | 06131 - 39 - 36142 |
| Francois Calentier (Französisch)     | 06131 – 39 – 37508 |

14. Nachdem Sie den Test abgeschlossen haben, werden Sie von ILIAS automatisch abgemeldet. Bitte melden Sie sich erneut an, um Ihr Testergebnis einzusehen. Bitte wählen Sie die Sprache, in der Sie den Test abgelegt haben.

Das Ergebnis des Einstufungstests ist gleichzeitig das Niveau des Kurses für den Sie sich im Sommersemester 2020 anmelden dürfen (z.B. Testergebnis B2.1 – Anmeldung zum Kurs B2.1). Das Ergebnis ist zwei Semester gültig, d.h. falls Sie keinen passenden Kurs im Sommersemester finden, können Sie sich im Wintersemester ohne Einstufungstests für Ihr Kursniveau anmelden.

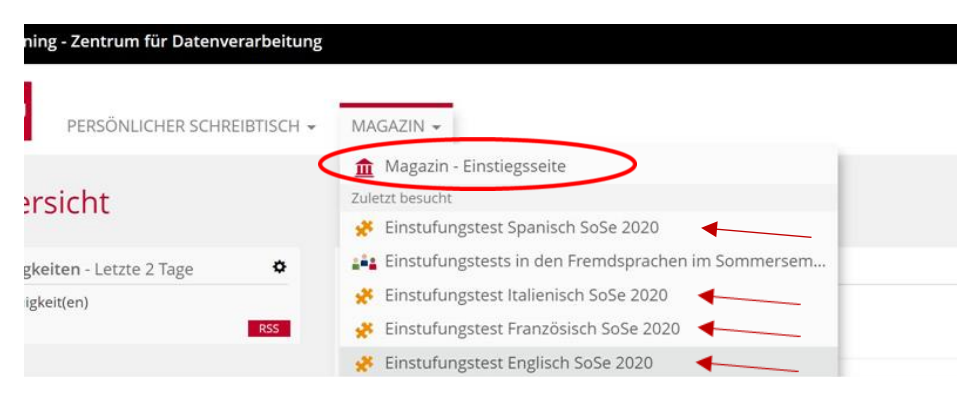

15. Alle Informationen bezüglich der Anmeldung zu den Kursen finden Sie unter:

https://www.issk.uni-mainz.de/fremdsprachen/anmeldung-zu-den-sprachkursen